Import a Check Capture Administrator Offline Logon Profile

To import the Check Capture Administrator (CCA) Offline Logon Profile, complete the following steps:

1. Double-click the **OTCnet Offline** (**Production** or **QA**) icon located on the workstation desktop.

Or

Click **Start>Programs>OTCnet Offline** (**Production** or **QA**). The *OTCnet Offline Startup* window appears.

2. Click the **File** menu. Click **Import User Profile** as shown in Figure 1. The *Select User Profile File* dialog box appears.

| 🐙 OTCnet Offline Startup     | _ | ×            |
|------------------------------|---|--------------|
| <u>File</u>                  |   | <u>H</u> elp |
| Import User Profile Ctrl-I   |   |              |
| <b>OTCnet</b>                |   |              |
| DEPOSITS MADE SIMPLE         |   |              |
| BUREAD OF THE FILCAL PERFICE |   |              |
| User ID:                     |   |              |
|                              |   |              |
| Password:                    |   |              |
| rassword.                    |   |              |
|                              |   |              |
| Login Cancel                 |   |              |

Figure 1. OTCnet Offline Startup

3. Navigate to the location on the workstation where the *Check Capture Administrator Offline Logon Profile* is saved. Select the file and click **Import** as shown in Figure 2. Proceed with starting OTCnet Offline on the workstation.

| Look in: 📑                                   | My Documents                                                   | - A A 88 8 |
|----------------------------------------------|----------------------------------------------------------------|------------|
| ) i4fugjl3ha                                 | qhzrkc0-7rs4u3r5kegn1lhfuccjxeeba.ini                          |            |
|                                              |                                                                |            |
|                                              |                                                                |            |
|                                              |                                                                |            |
|                                              |                                                                |            |
|                                              |                                                                |            |
| ile <u>N</u> ame:                            | i4fugjl3haqhzrkc0-7rs4u3r5kegn1lhfuccj                         | xeeba.ini  |
| File <u>N</u> ame:<br>Files of <u>T</u> ype: | i4fugjl3haqhzrkc0-7rs4u3r5kegn1lhfuccj<br>Offline User Profile | xeeba.ini  |

## Figure 2. Select User Profile

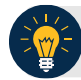

## **Application Tips**

- The default location on the *Select User Profile File* dialog box is the user's **My Documents** folder.
- Once you have successfully imported the Check Capture Administrator Offline Logon Profile, you receive the *Successfully imported user profile* message.